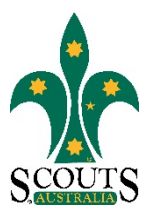

### SCOUTS AUSTRALIA NSW SCREEN CAPTURE TOUR HOW TO ACCESS MEMBERSHIP INFORMATION

#### 1. Visit <u>www.nsw.scouts.com.au</u>

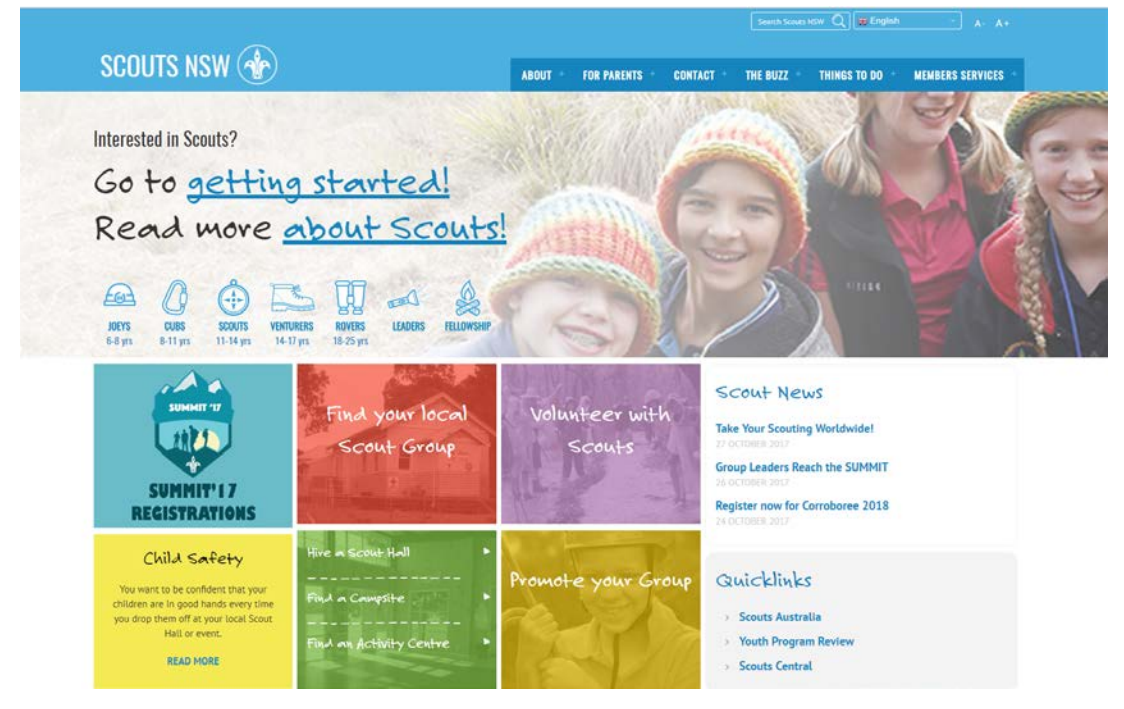

2. Hover over the "Members Services" heading in the main menu.

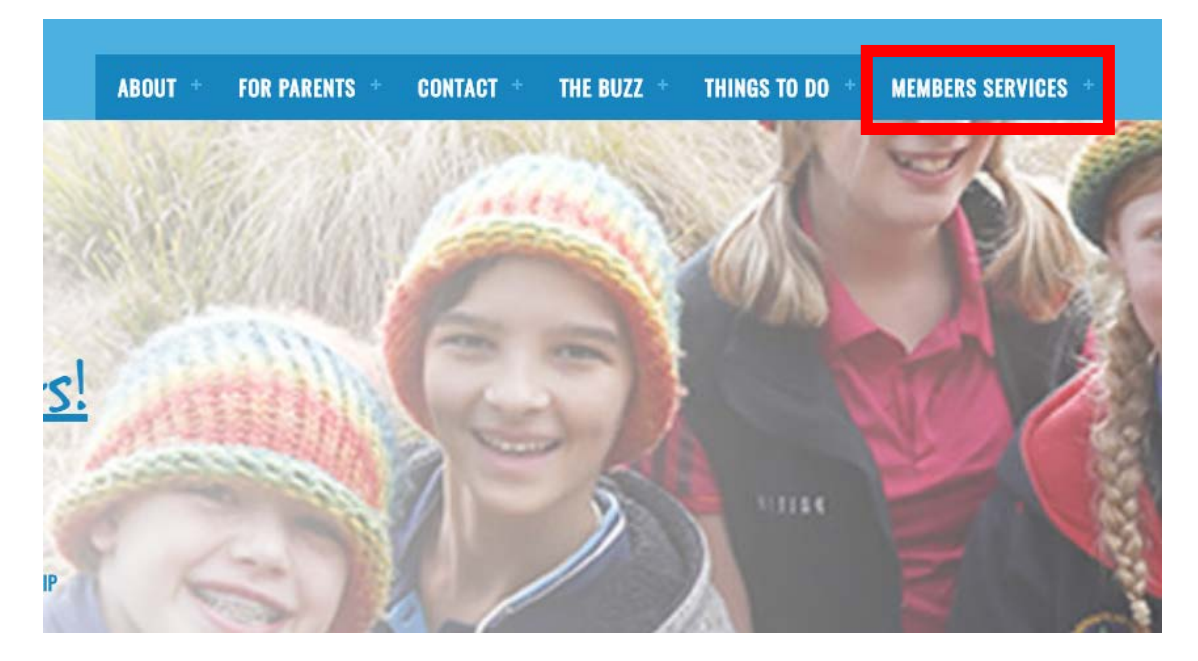

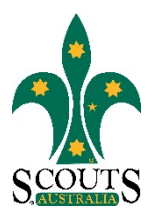

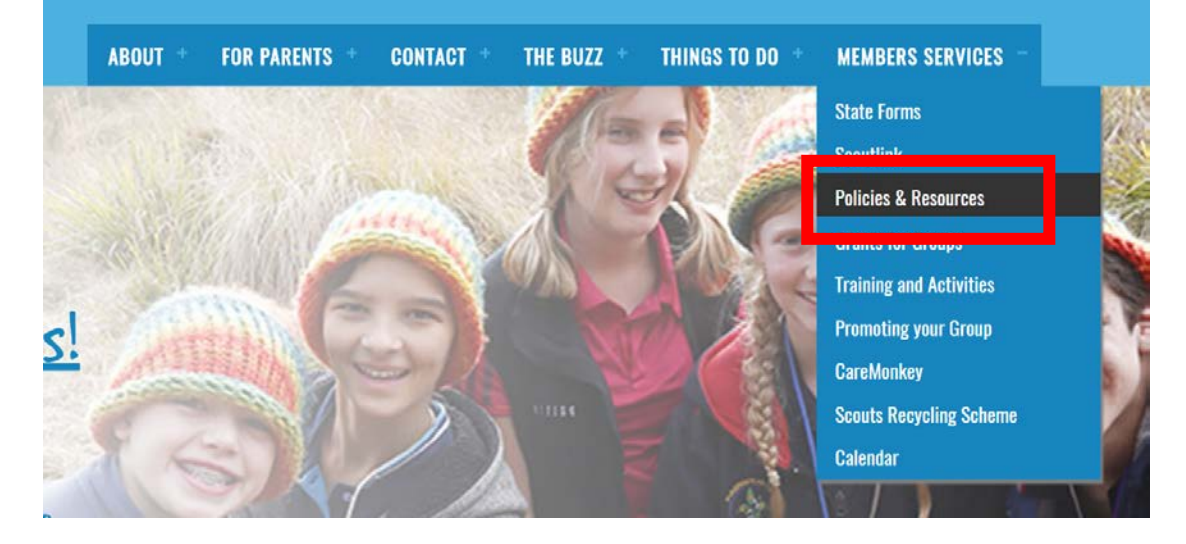

#### 3. Select "Policies and Resources" from the drop-down menu list.

#### 4. Select "Membership Information" from items listed under the "Other Information" subheading.

|                                                                                                    |                                                                                                    |                                      |                    |                         |            | Exercise Co. (Manual Article)                              |                     |          |  |
|----------------------------------------------------------------------------------------------------|----------------------------------------------------------------------------------------------------|--------------------------------------|--------------------|-------------------------|------------|------------------------------------------------------------|---------------------|----------|--|
| SCOUTS N                                                                                                    | ISW 💮                                                                                                    |                                      | ABOUT - FOR PARENT | S · CONTACT ·           | THE BUZZ   | THINGS TO DO                                               | MEMBERS SER         | VICES ·  |  |
| Policies, F                                                                                                    | Resources and In                                                                                                    | formation                            |                    |                         | ø¥ > Membe | rs Services > Policies,                                    | Resources and Info  | ormation |  |
| Policies, pro                                                                                                    | cedures, fact sheets, l                                                                                                    | SGs and reference                    | e documents are    | intended to             | <u> </u>   |                                                            |                     |          |  |
| be download                                                                                                    | led to be read by Men                                                                                                    | nbers.                               |                    |                         | Policies   |                                                            |                     |          |  |
| Please do not store conjes on your computer. Cooles become invalid immediately documents are revised.                                                                                                    |                                                                                                    |                                      |                    |                         |            | Fact Sheets and Leader Support Guides                      |                     |          |  |
|                                                                                                    | in the second second second in                                                                                                    | read miniculately occurrence are     |                    |                         | Insurance  | Information                                                |                     | <b>.</b> |  |
| Policies/Guidelines                                                                                                    |                                                                                                    |                                      |                    |                         |            | Membership Information                                     |                     |          |  |
| Code of Ethics and Conduct     Patience                                                                                                    |                                                                                                    |                                      |                    |                         |            | Registering a Motor Vehicle in the name of the Association |                     |          |  |
| Organisation and Information Handbook                                                                                                    |                                                                                                    |                                      |                    |                         |            | Registering a Vessel in the name of the Association        |                     |          |  |
| <ul> <li>Child Protection Polis</li> <li>Child Protection Proc</li> </ul>                                                                                                    | cy<br>redures                                                                                                    |                                      |                    |                         |            | cuments in Scouts                                          |                     |          |  |
| Protocol - Child Safe                                                                                                    | Messaging, Major Events                                                                                                    |                                      |                    |                         |            |                                                            |                     |          |  |
| Annexure A - The legal requirements under which all groups etc must operate Chantable Fundraising     Renewal of the Authority to Fundraise Certificate for the State Association                                                                   |                                                                                                    |                                      |                    |                         |            | Grey Wood Award Process for Leaders                        |                     |          |  |
| Guidelines for Partici                                                                                                    | pation in the Duke of Edinburgh's Awar                                                                                                    | d by Members of Scouts Australia     | - NSW              |                         | Nominatin  | ig a Person for an Awa                                     | ard within the Orde | rof      |  |
| sale storage, nanopo                                                                                                    | reand use or cas cyunders, ciquid rule.                                                                                                    | A reaction contries and Associated E | despinenc          |                         |            |                                                            |                     |          |  |
| Resources                                                                                                    |                                                                                                    |                                      |                    |                         | 201        |                                                            |                     |          |  |
| Forms                                                                                                    |                                                                                                    |                                      |                    |                         |            |                                                            |                     |          |  |
| Brand Manual                                                                                                    |                                                                                                    |                                      |                    |                         |            |                                                            |                     |          |  |
| <ul> <li>Promotional Information</li> </ul>                                                                                                    | tion                                                                                                    |                                      |                    |                         |            |                                                            |                     |          |  |
| Eart Sheets and Lead                                                                                                    | ter Summert Guides # SGs)                                                                                                    |                                      |                    |                         |            |                                                            |                     |          |  |
| Mobile Climbing Wat                                                                                                    | I Bookings                                                                                                    |                                      |                    |                         |            |                                                            |                     |          |  |
| Other Informat                                                                                                    | tion                                                                                                    |                                      |                    |                         |            |                                                            |                     |          |  |
|                                                                                                    | n                                                                                                    |                                      |                    |                         |            |                                                            |                     |          |  |
| <ul> <li>Insurance Informatio</li> </ul>                                                                                                    | tion                                                                                                    |                                      |                    |                         |            |                                                            |                     |          |  |
| <ul> <li>Insurance Informatio</li> <li>Membership Information</li> </ul>                                                                                                    |                                                                                                    | oclation                             |                    |                         |            |                                                            |                     |          |  |
| <ul> <li>Insurance Informatio</li> <li>Membership Informa</li> <li>Registering a Motor V</li> </ul>                                                                                                    | Vehicle or Trailer in the name of the Ass                                                                                                    |                                      |                    |                         |            |                                                            |                     |          |  |
| Insurance Informatio     Membership Informat     Registering a Motor V     Registering a Vessel I                                                                                                    | Wehicle or Trailer in the name of the Ass<br>in the name of the Association                                                                                                    |                                      |                    |                         |            |                                                            |                     |          |  |
| Insurance Informatio<br>Membership Informat<br>Registering a Motor V<br>Registering a Vessel I<br>Signing Documents I                                                                                                    | Vehicle or Trailer in the name of the Ass<br>In the name of the Association<br>In Scouts                                                                                                    |                                      |                    |                         |            |                                                            |                     |          |  |
| Insurance Informatio<br>Membership Informa<br>Registering a Motor V<br>Registering a Vessel I<br>Signing Documents I<br>Nominating a Person                                                                                                    | Vehicle or Trailer in the name of the Ass<br>in the name of the Association<br>n Scouts<br>. for an Award within the Order of Austrians                                                                                        | sta                                  |                    |                         |            |                                                            |                     |          |  |
| <ul> <li>Insurance informatio</li> <li>Membership Informatio</li> <li>Registering a Motor V</li> <li>Registering a Vessel I</li> <li>Signing Documents I</li> <li>Nominating a Person</li> <li>Grey Wolf Award – Piculations for a Child</li> </ul> | Vehicle or Trailer in the name of the Ass<br>in the name of the Association<br>n Scouts<br>for an Award within the Order of Austri<br>rocess for Leaders<br>Scout Blancing a Gray Wolf weith                                   | ila                                  |                    |                         |            |                                                            |                     |          |  |
| Insurance Informatio<br>Membership Informa<br>Registering a Morov V<br>Registering a Vessel i<br>Signing Documents I<br>Nominating a Vessel<br>Grey Welf Award – P<br>Guidelines for a Cub                                                          | Vehicle or Trailer in the name of the Ass<br>in the name of the Association<br>n Scours<br>for an Award within the Order of Austri<br>rocess for Leaders<br>Scour Planning a Grey Wolf walk                                    | stla                                 |                    |                         |            |                                                            |                     |          |  |
| Insurance Informatio<br>Membership Informa<br>Registering a Motor V<br>Registering a Vessel<br>Signing Documents I<br>Nominating a Person<br>Grey Wolf Award – Pi<br>Guidelines for a Cub                                                           | Vehicle or Trailier In the name of the Ass<br>In the name of the Association<br>In Scouts<br>Joe an Award within the Order of Austri<br>rocess for Leaders<br>Scout Planning a Grey Wolf walk<br>FOR PARENTS                   | CONTACT                              | THE BUZZ           | THINGS TO               | DO         | MEMBERS SER                                                | VICES               |          |  |
| Insurance Informatio<br>Membership Informa<br>Registering a Motor V<br>Registering a Vessel<br>Signing Documents I<br>Nominating a Person<br>Grey Wolf Award – Pi<br>Guidelines for a Cub<br>ABOUT<br>About Scouts                                  | Vehicle or Trailer in the name of the Ass<br>in the name of the Association<br>n Scouts<br>no an Award within the Order of Austri<br>rocess for Leaders<br>Scout Planning a Grey Wolf walk<br>IGR PARDNTS<br>Weisome to Scouts | Kla<br>CONTACT<br>Get in touch       | THE BUZZ<br>News   | THINGS TO<br>Get Starte | <b>DO</b>  | MEMBERS SER                                                | WCES                |          |  |

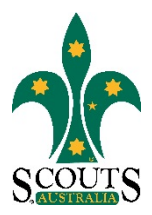

# Other Information

## Insurance Information

- Membership Information
- Registering a Motor Vehicle or Trailer in the name of the Association
- Registering a Vessel in the name of the Association
- Signing Documents in Scouts
- Nominating a Person for an Award within the Order of Australia
- Grey Wolf Award Process for Leaders
- Guidelines for a Cub Scout Planning a Grey Wolf walk